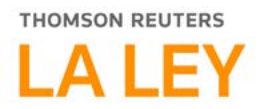

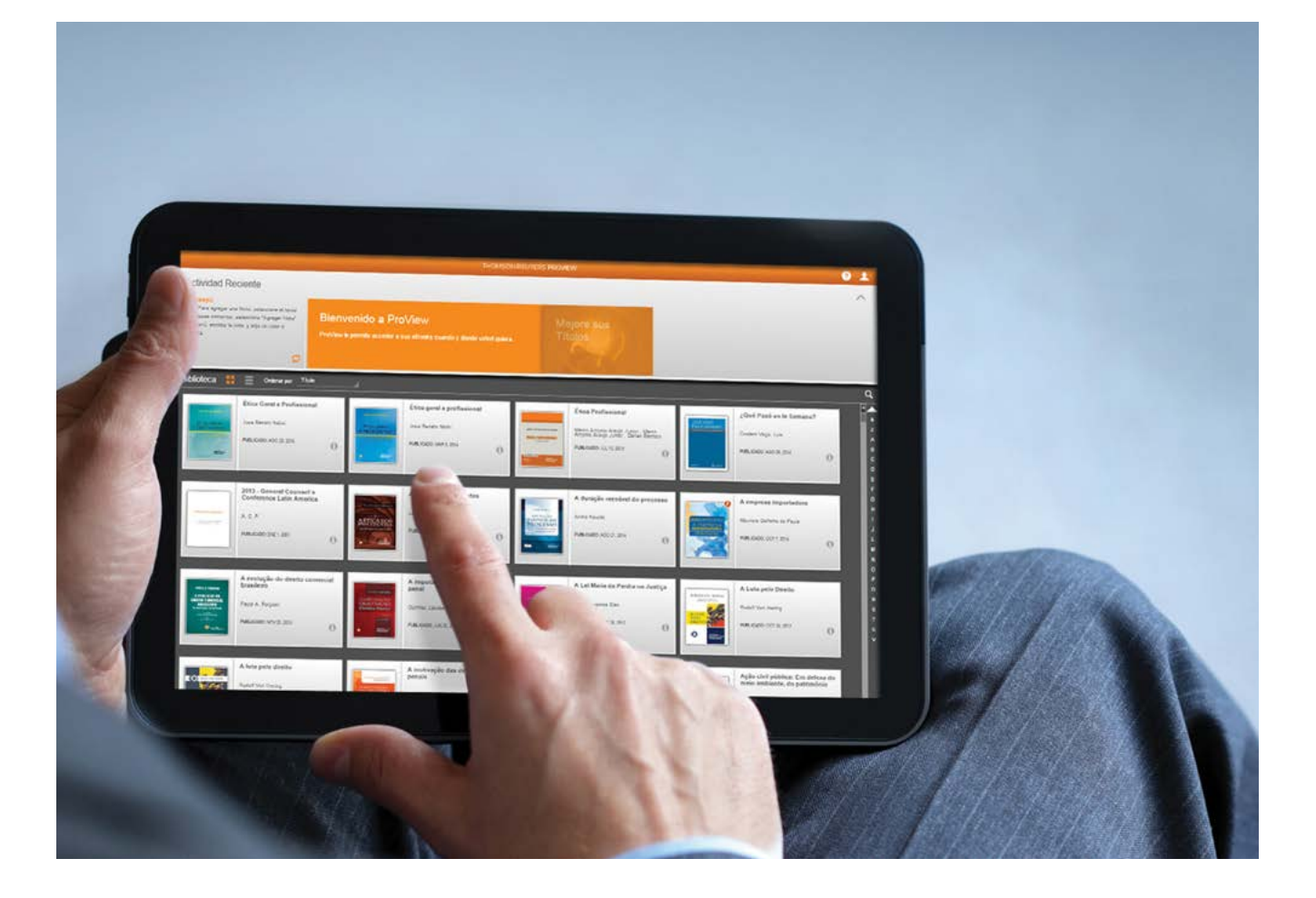

# **THOMSON REUTERS PROVIEW® 2.0**

GUÍA DE USO

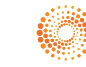

# CONSIGA MÁS DE SUS EBOOKS EN THOMSON REUTERS PROVIEW™ USANDO LOS SIGUIENTES CONSEJOS

Acceda a Thomson Reuters ProView<sup>™</sup> desde su TABLET, su NAVEGADOR o desde su COMPUTADORA (desktop y notebook).

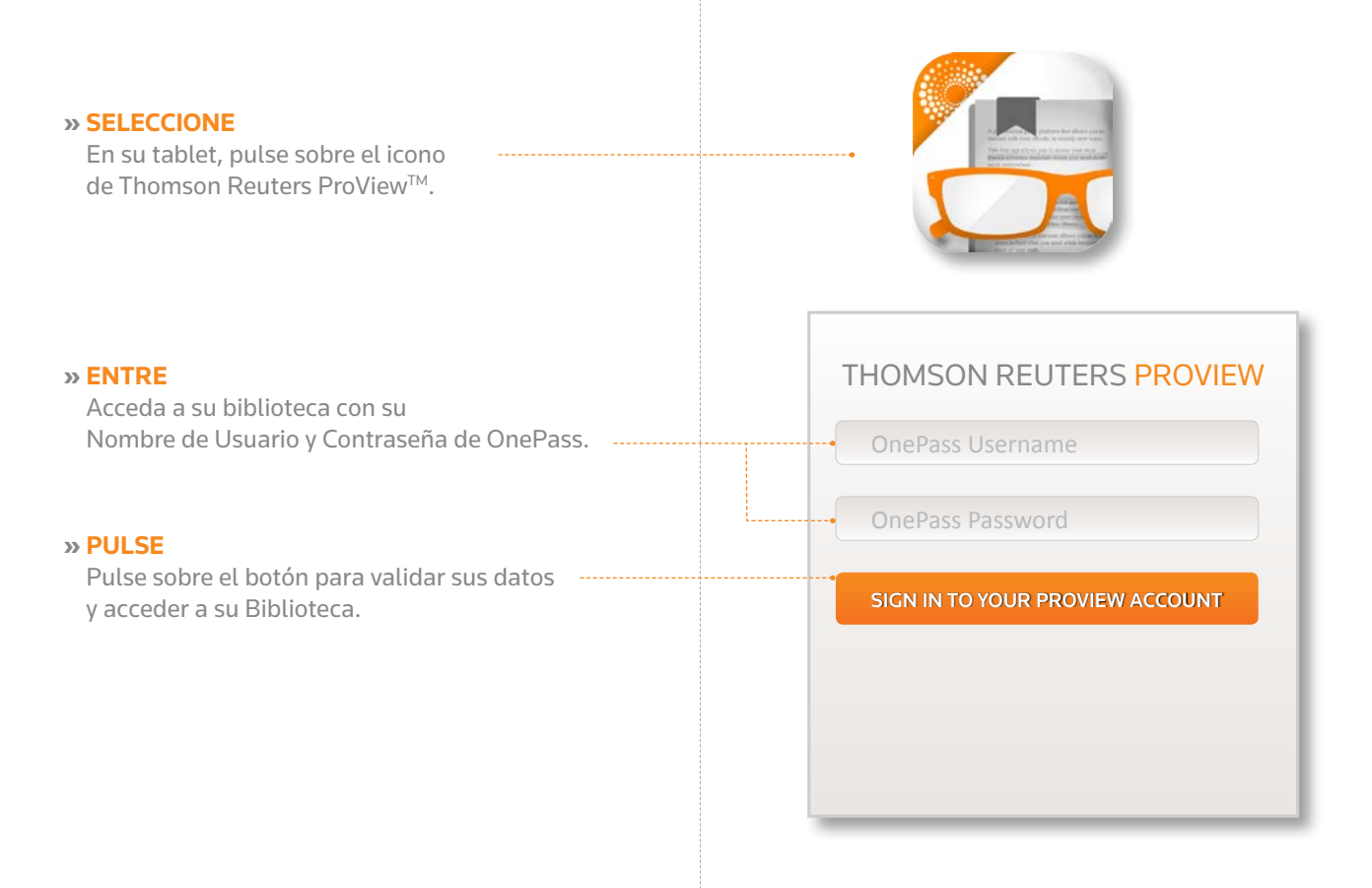

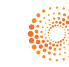

# VISTA DE LA LIBRERÍA

» CUENTA. Acceso a la información de Atención al Cliente, Política de Privacidad y la opción de refrescar su librería.

### » AYUDA.

Acceso a la ayuda completa de la aplicación.

### » ACTIVIDAD RECIENTE.

Panel donde podrá acceder a los últimos libros leídos. El Panel puede minimizarse pulsando en el botón "<sup>A</sup>" que aparece en la esquina superior derecha.

» CONSEJOS. La aplicación le mostrará una lista rotativa de consejos de uso para que pueda obtener el máximo rendimiento a Thomson Reuters ProView<sup>™</sup>.

### » INTERACCIÓN CON LA LIBRERÍA.

Personalice la forma en la cual se muestran sus libros y revistas (en cuadrícula o en filas), así como "Ordenar" las obras, realizar búsquedas en todo el contenido y establecer filtros en su propia librería.

- » DESCARGAR Y LEER UN LIBRO. Para descargar un libro en su dispositivo, pulse en el icono en forma de "nube". Para cancelar la descarga, vuelva a pulsar sobre él. Una vez descargado, podrá acceder a él simplemente pulsando sobre la ficha de la obra.
- » FECHA DE PUBLICACIÓN. Podrá visualizar la fecha de publicación de la obra, y, en su caso, la fecha de actualización de la misma
- » FICHA DE LA OBRA. Pulsando sobre el botón "i" podrá ver la ficha de la obra (la información mostrada puede variar entre las distintas obras) en todo el contenido y establecer filtros en su propia librería.

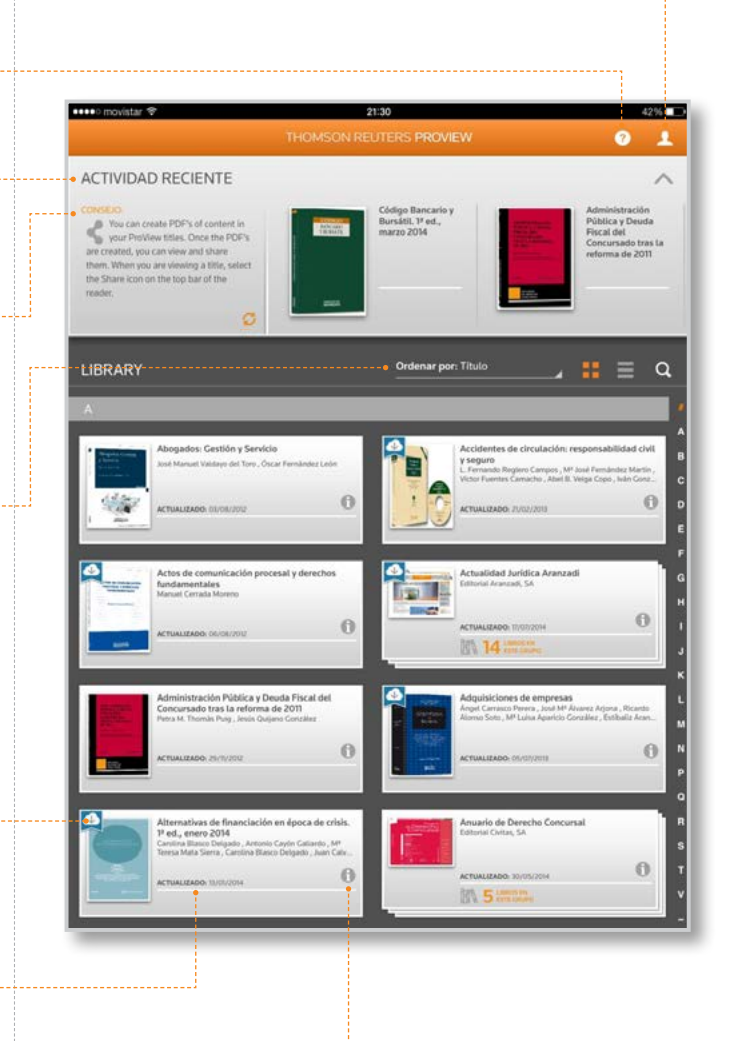

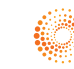

# INTERACCIÓN CON LA LIBRERÍA

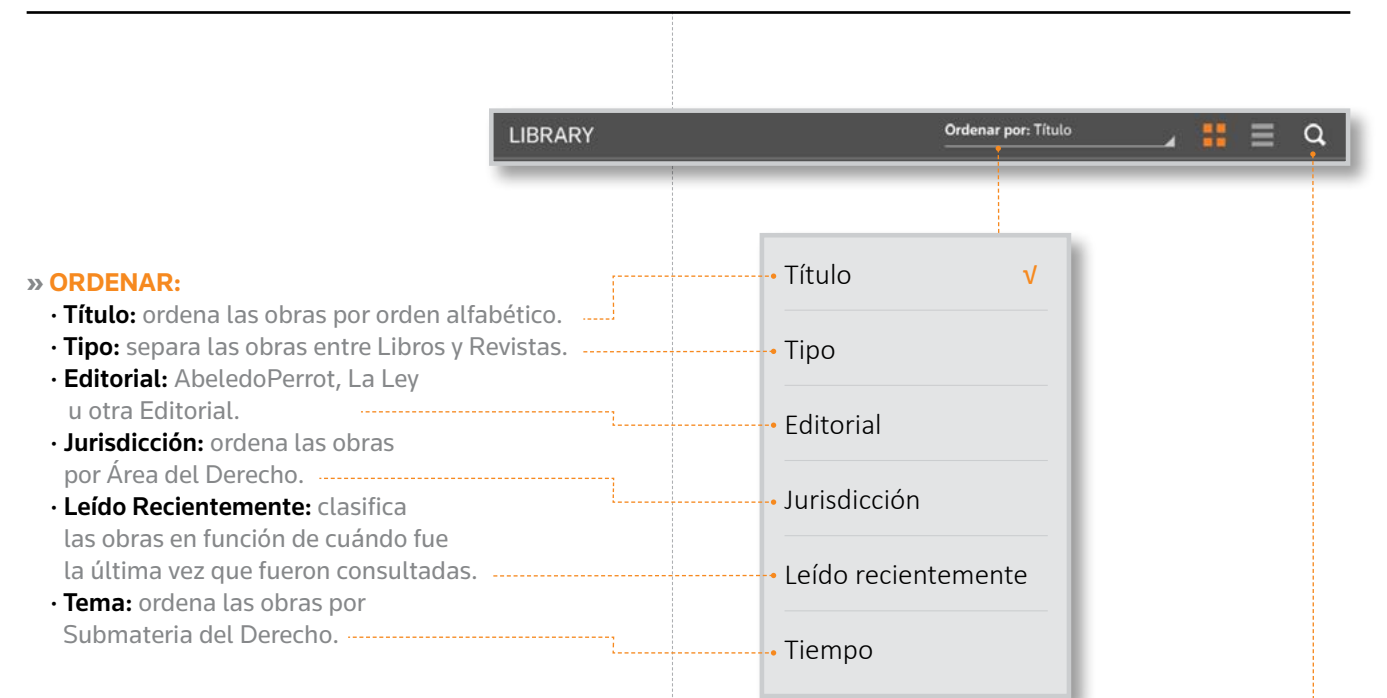

### » BUSCAR Y FILTRAR LA LIBRERÍA. Cuando esté en la Librería, al pulsar en el botón de búsqueda (en forma de "lupa"), aparecerá un panel a la derecha donde podrá realizar las siguientes acciones: · Realizar una búsqueda por texto libre en todas las obras disponibles en su biblioteca de libros y revistas (Nota: si accede a través de Tablet o aplicación de escritorio, los libros deberán estar descargados previamente.). · Filtrar las obras que tenga en su biblioteca por Tipo de Obra (Libros o Revistas), Área del Derecho (Jurisdicción), Editorial, Submateria del Derecho (Tema), Pertenencia (comprados o importados) y Almacenamiento (en la Nube o Descargados en el dispositivo).

| Q,                 | Remover Todos |
|--------------------|---------------|
| Claves de Búsqueda |               |
| TIPO DE LIBROS     |               |
|                    | 4             |
| - FILTROS          |               |
|                    | 4             |
|                    | 4             |
|                    |               |
|                    | 4             |
|                    |               |

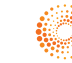

# BUSCAR Y FILTRAR LA LIBRERÍA

### » RESULTADOS DE UNA BÚSQUEDA.

Al Filtrar y Buscar en la Librería, aparece una barra donde se muestra el número de obras que cumplen todas las condiciones seleccionadas, así como las palabras clave y/o filtros aplicados en la búsqueda. Pulsando sobre la "**X**" podrá eliminar dicho filtro o búsqueda que haya realizado.

» NÚMERO DE RESULTADOS. Al realizar una búsqueda por texto libre en toda la librería, en la esquina inferior izquierda de la ficha de cada obra, aparecerá el número de coincidencias dentro del contenido de dicha obra. Pulsando sobre la obra que desee accederá a dicha obra y visualizará automáticamente los resultados de la búsqueda.

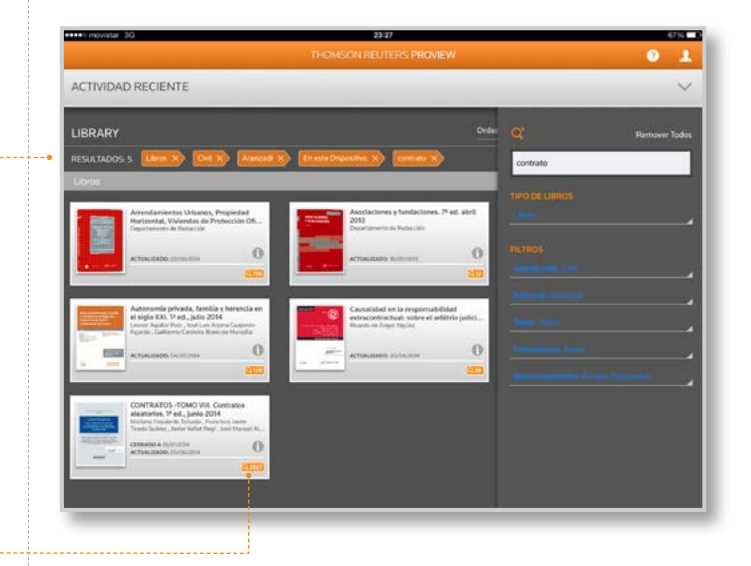

### FICHA DE LA OBRA

### » OPCIONES DENTRO DE LA FICHA DE LA OBRA.

En la Librería, al pulsar en el botón "i" dentro de la ficha de cualquiera de las obras, aparecerá un panel a la derecha, con las siguientes opciones:

- Abrir Libro: el libro se abrirá en modo lectura.
- **Transferir Anotaciones:** funcionalidad que le permitirá transferir todas las anotaciones, subrayados y marcadores que haya realizado en una obra/edición a la presente obra, ahorrando tiempo y trabajo manual.
- Seleccionar la obra. Al pulsar sobre "Transferir Anotaciones", deberá seleccionar la obra desde donde quiere importar sus anotaciones.
- 2. **Confirmar.** Se mostrará el número de anotaciones, subrayados y marcadores a importar. Al pulsar en "Importar" se copiará toda la información en el libro de destino.
- **Remover del Dispositivo:** el libro se borrará del dispositivo (podrá volver a descargar dicho libro en cualquier momento).

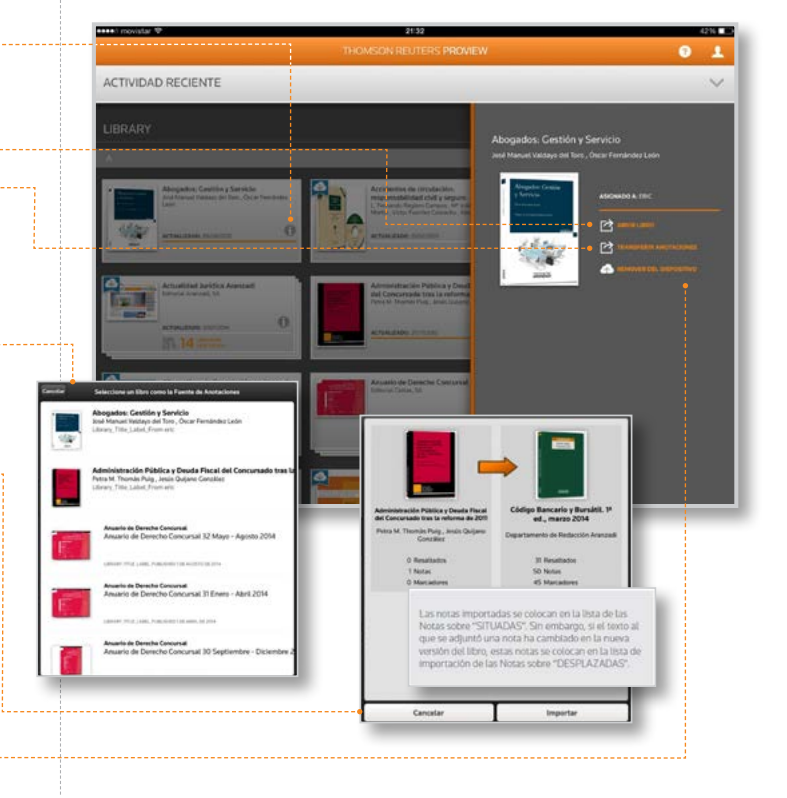

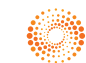

## LECTURA DE UNA OBRA

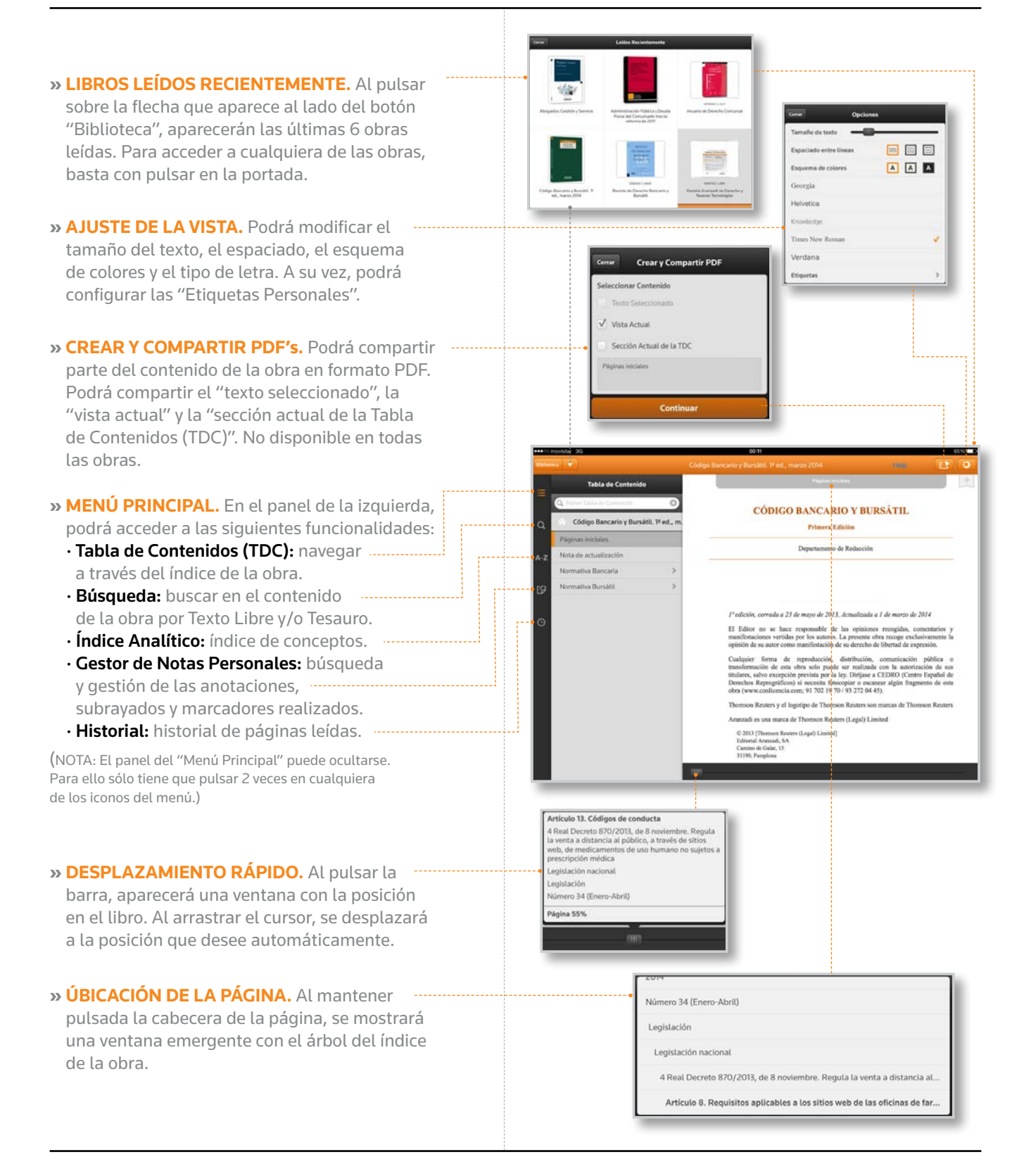

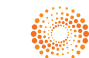

# MENÚ PRINCIPAL: TABLA DE CONTENIDOS

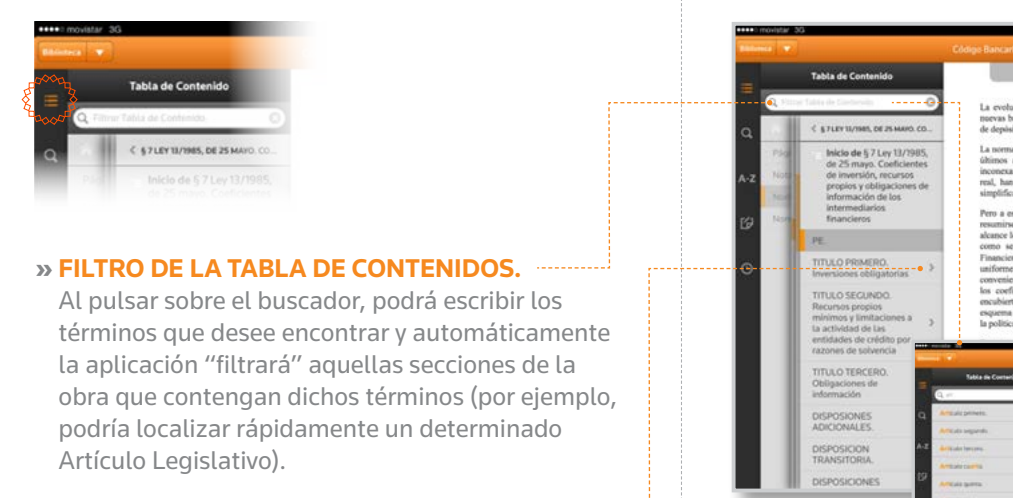

» ACCESO AL APARTADO INFERIOR. Al pulsar sobre la flecha, se desplegará el apartado inferior de dicho capítulo, permitiendo una fácil navegación a través de la obra.

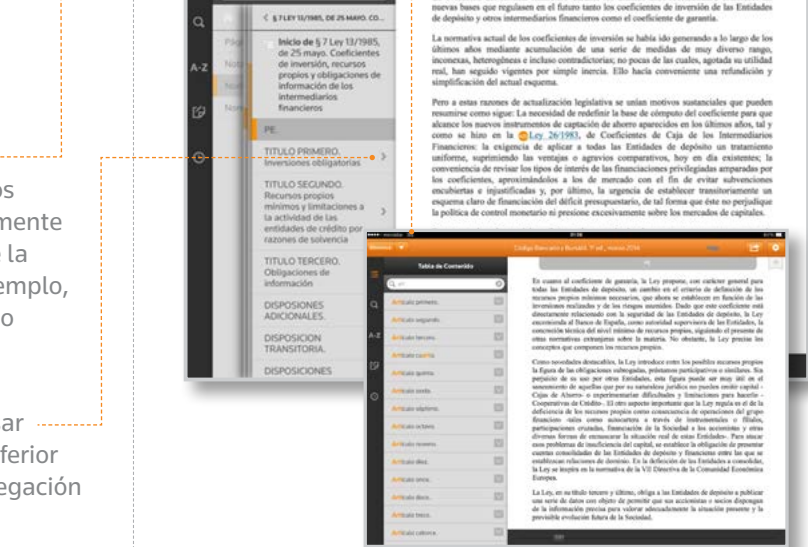

# MENÚ PRINCIPAL: BÚSQUEDA

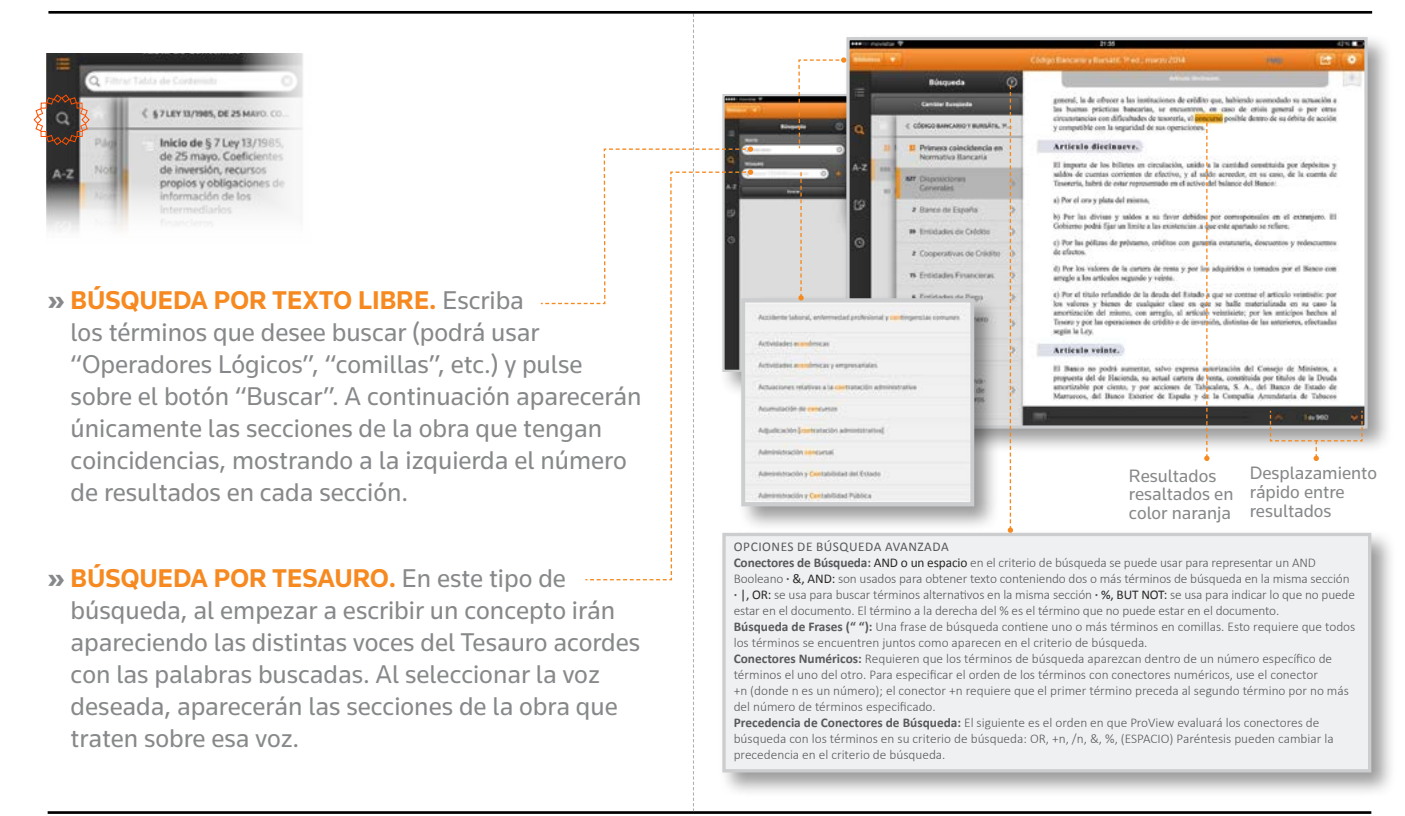

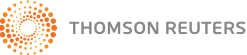

# MENÚ PRINCIPAL: ÍNDICE ANALÍTICO

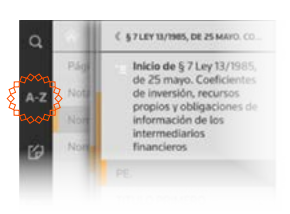

### » ÍNDICE ANALÍTICO (A-Z).

Al pulsar en el botón A-Z, en primer lugar, gracias a la barra alfabética de la derecha, podrá acceder rápidamente al conjunto de términos que desee buscar. A continuación, seleccione el término exacto a buscar.

Si un término aparece en más de un artículo, aparecerá una ventana emergente que le permitirá seleccionar el artículo exacto donde desee acceder.

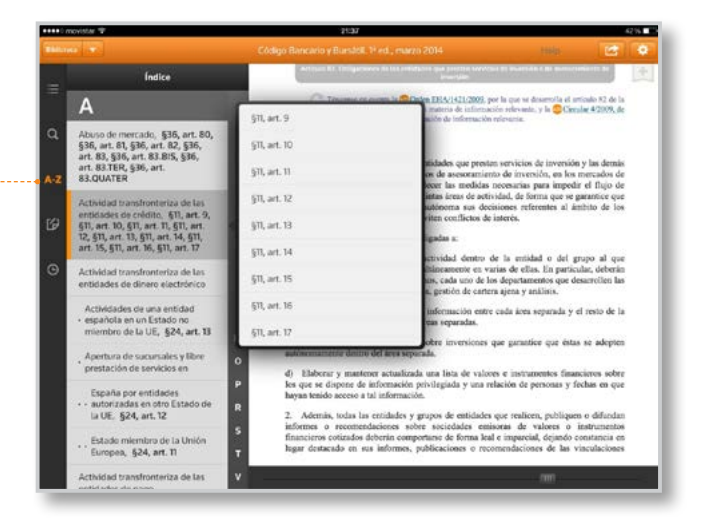

# MENÚ PRINCIPAL: HISTORIAL

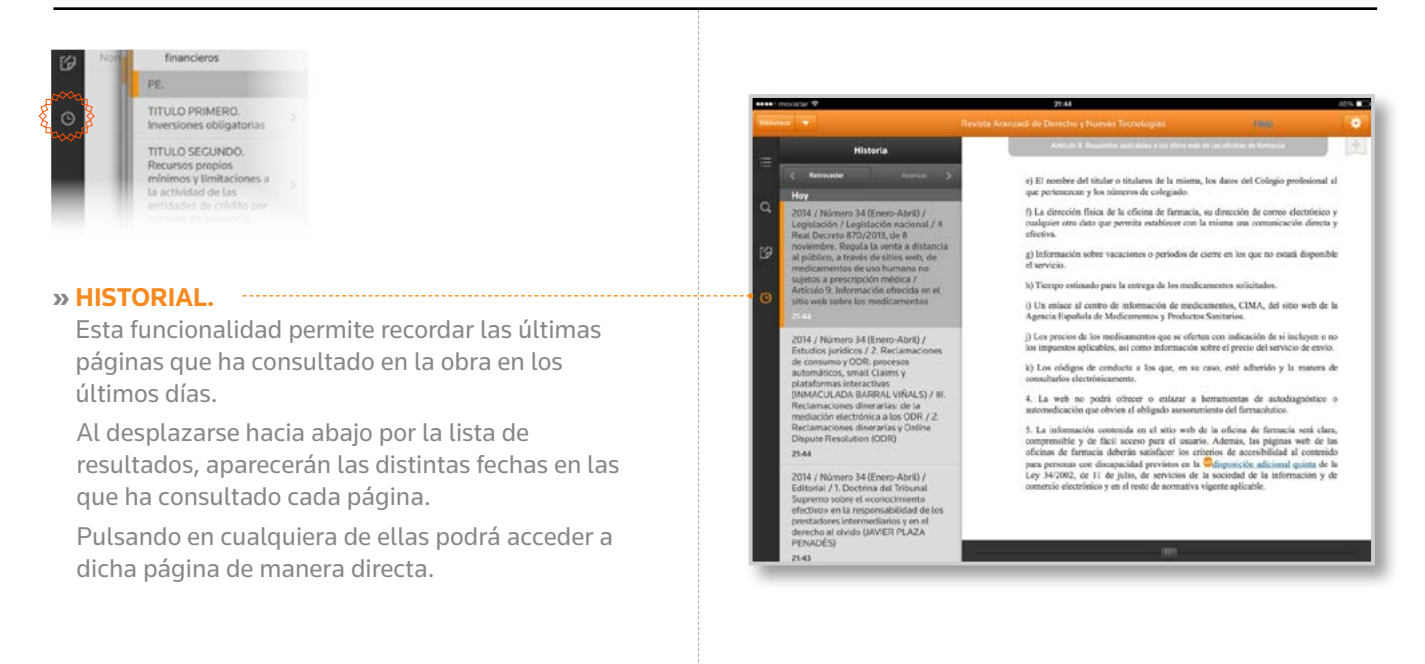

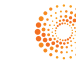

# MENÚ PRINCIPAL: GESTOR DE NOTAS PERSONALES

### » NOTAS PERSONALES. Para realizar un

Subrayado (resalte) o una Anotación (nota), sólo tiene que dejar pulsado el dedo sobre una palabra (o seleccionar el texto en el navegador o la aplicación de PC) y arrastrar los cursores para seleccionar el texto deseado.

A continuación deberá pulsar sobre la opción "Resalte" o "Agregar Nota", seleccionar la Carpeta que desee y, finalmente, escribir sus comentarios. Mediante la opción "Editar" usted podrá personalizar el nombre de las distintas Carpetas para asociarlas, por ejemplo, a un caso que esté llevando.

Además, podrá "Copiar" el fragmento de texto seleccionado (y pegarlo en la aplicación que desee) y "Compartir" dicho fragmento en formato PDF.

» PÁGINAS FAVORITAS. Podrá modificar el Para -marcar una página como "favorita" (marcador), sólo debe de pulsar en la cinta que aparece en la esquina superior derecha de la página.

A continuación, deberá de seleccionar la Carpeta que desee y, finalmente, podrá añadir una descripción a dicha página "favorita", con el fin de poder identificar rápidamente.

Además, podrá añadir distintos marcadores a una misma página.

### » GESTOR DE NOTAS PERSONALES.

Para acceder a todas sus "Anotaciones", "Subrayados" y "Marcadores" realizados en la obra que esté consultando en ese momento, sólo deberá de pulsar el botón en forma de "hoja".

- Podrá pulsar sobre el círculo de colores para filtrar únicamente la información relativa a una de sus Carpetas Personales.
- Además, podrá filtrar también sólo Anotaciones, ---Subrayados o Marcadores.
- Finalmente, podrá realizar búsquedas dentro de sus propias Anotaciones o las descripciones que haya incluido en el momento de realizar algún Marcador.

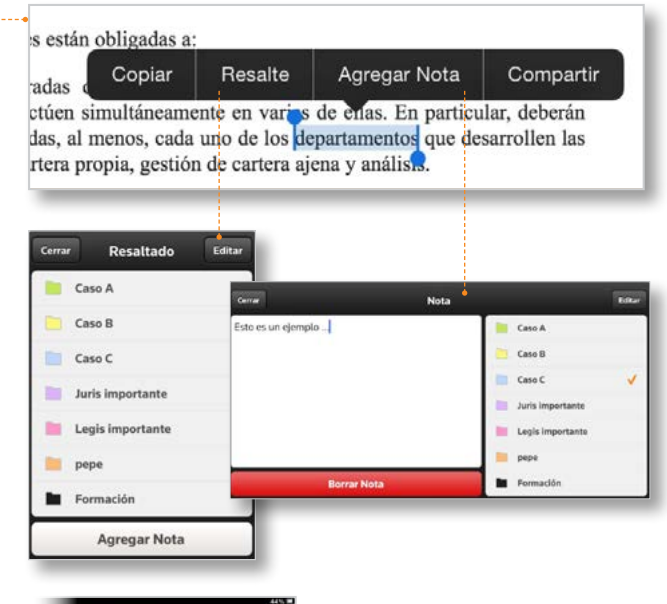

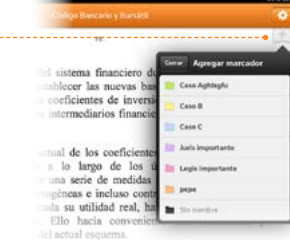

|                                                                                 |                                                                                                    | 44% |
|---------------------------------------------------------------------------------|----------------------------------------------------------------------------------------------------|-----|
| Bancarlo y Bursàtil                                                             |                                                                                                    |     |
| 78.                                                                             | •••••                                                                                               | 1   |
|                                                                                 | Cerrer Marcadores                                                                                   | +   |
| er las nuevas bas<br>tientes de inversio<br>nediarios financies                 | Caso C<br>Dir de las Emionides de<br>ros como el coeficiente                                        | >   |
| le los coeficientes<br>largo de los ú<br>serie de medidas<br>as e incluso contr | a de inversión se había<br>ltimos años mediante<br>de muy diverso rango,<br>adictorias: no pocas de |     |

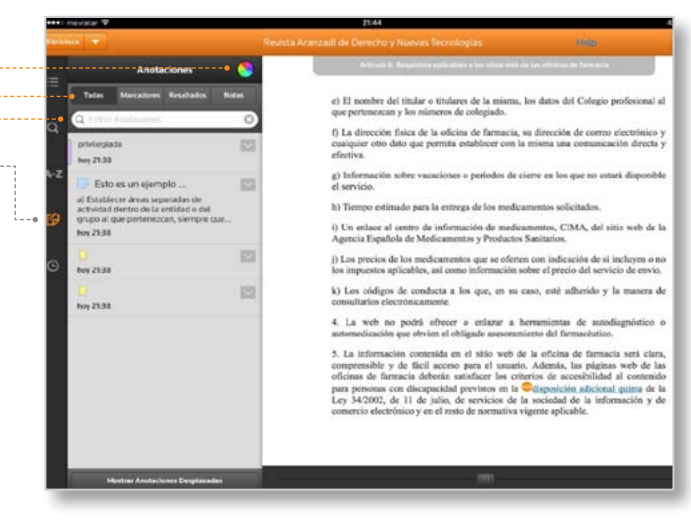

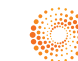

### OTRAS FUNCIONALIDADES

#### » SALTOS INTERNOS.

En determinadas obras, aparecen textos subrayados, en color azul. Dichos textos son enlaces a otras secciones de la obra.

Pulsando sobre dicho enlace la aplicación accederá a dicha referencia automáticamente.

Consejo práctico: para volver al punto inicial de lectura, simplemente deberá de pulsar el icono de "Historial" y pulsar sobre el apartado más reciente.

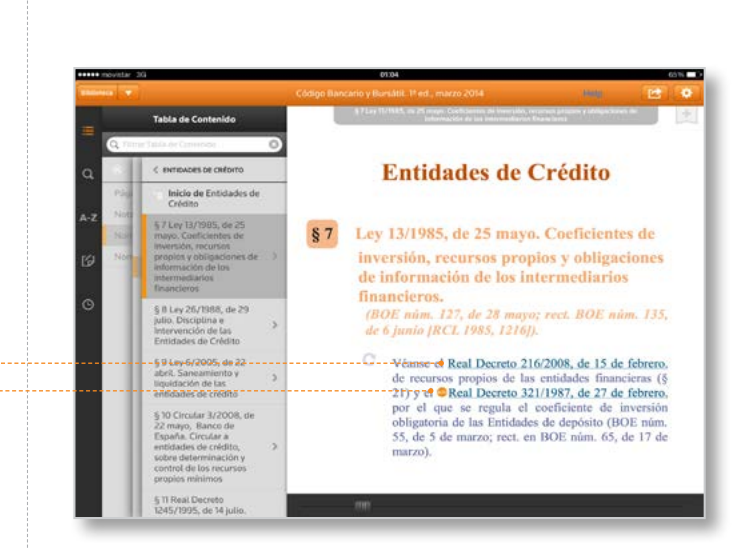

### » SALTOS A LAS SOLUCIONES ONLINE DE THOMSON REUTERS LA LEY.

En determinadas obras, aparecen textos subrayados, en color azul, con un icono naranja a su izquierda.

Estos textos están enlazados con las soluciones on-line de Thomson Reuters

(tanto LA LEY ONLINE,

como CHECKPOINT ARGENTINA)

para la consulta detallada de

Legislación, Jurisprudencia, etc.

Nota: El salto a las soluciones on-line requiere que el usuario esté registrado en OnePass en todos los productos.

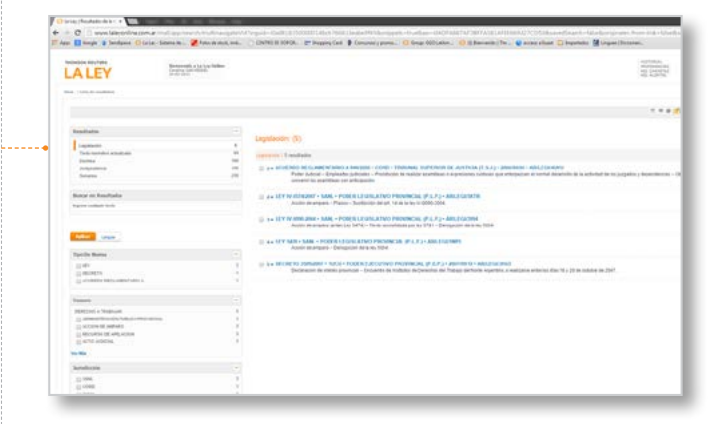

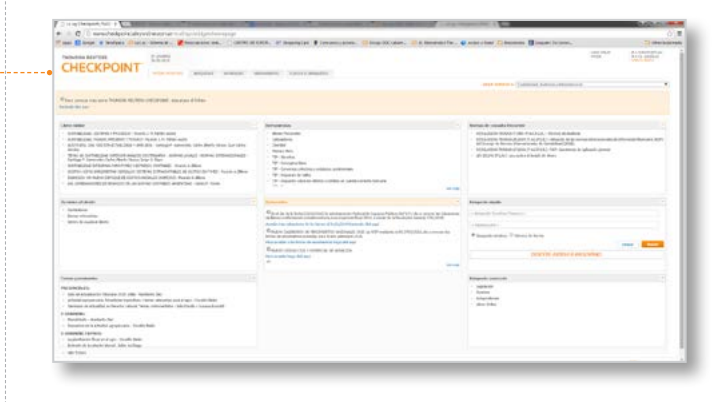

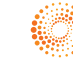

### OTRAS FUNCIONALIDADES

### » NOTAS A PIE DE PÁGINA.

Las Notas a Pie de Página hechas por el/los autor/es de la obra aparecen en ventanas emergentes, el contenido de la cual podrá copiar fácilmente si lo necesitara.

Para ello, sólo debe de pulsar en el número de la nota, que aparecerá formateado en negrita y color azul.

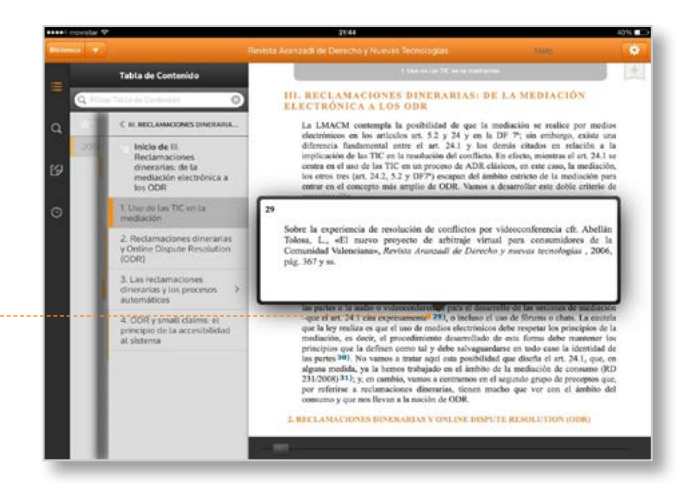

### » AMPLIAR IMÁGENES Y TABLAS.

Algunas de las obras de su biblioteca pueden contener imágenes y/o tablas.

Dichas imágenes y/o tablas aparecerán, por defecto, en un tamaño reducido, pero podrá ampliarlas sin problemas.

Para ello deberá de pulsar en el icono que aparecerá en la esquina superior izquierda de la imagen o de la tabla.

Una vez ampliada, podrá copiar la imagen o la tabla para usarlas en el documento que esté elaborando.

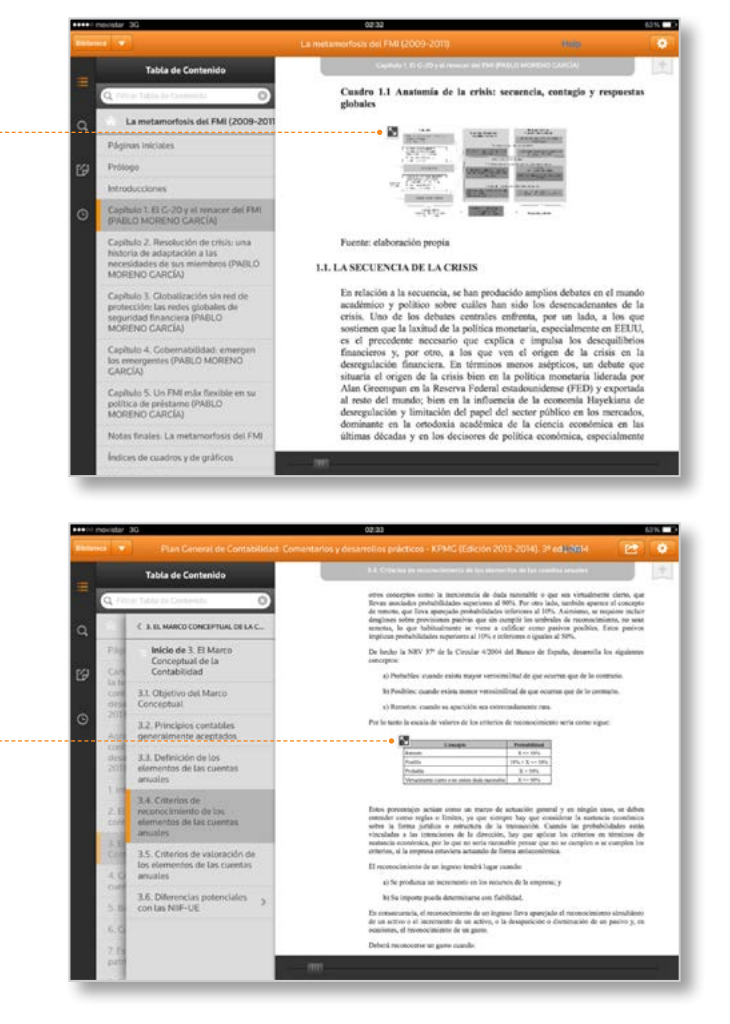

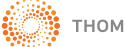

### OTRAS FUNCIONALIDADES

### » POSIBILIDAD DE IMPORTAR LIBROS ELECTRÓNICOS PERSONALES EN FORMATO ePUB.

Podrá incorporar a su biblioteca de Thomson Reuters ProViewTM sus propios libros electrónicos en formato "ePub".

#### · Si accede a través de una Tablet:

- Deberá de acceder al ePub (por ejemplo, a través de la aplicación de correo electrónico o a través de un sistema de almacenamiento en la nube) y pulsar sobre el botón de "Abrir en ...".
- A continuación, deberá de pulsar en el icono "Abrir en ProView" y el libro ePub se incorporará automáticamente en su Biblioteca.

#### Si accede a través de la Aplicación de Escritorio:

- Deberá abrir la carpeta que contenga el ePub a importar
- A continuación, deberá de abrir la aplicación Thomson Reuters ProViewTM.
- Finalmente, deberá arrastrar dicho archivo dentro de la ventana de la aplicación y el libro ePub se importará automáticamente.

#### NOTAS :

- · Compatible con ficheros ePub 2.
- · Los libros ePub importados no estarán disponibles en la versión navegador de Thomson Reuters ProViewTM.
- $\cdot$  El tiempo de conversión dependerá del tamaño del archivo y de la velocidad y calidad de la conexión a internet.
- Las anotaciones realizadas en el archivo ePub se almacenarán en el dispositivo y no se sincronizarán con otros dispositivos.

### » MENSAJES DE ACTUALIZACIÓN.

Una ventaja de alto valor añadido que ofrece ProView es la actualización de Códigos y Comentarios.

Para facilitar el conocimiento por parte del lector se ha habilitado un mensaje de actualización que avisará al lector cuándo se ha actualizado dicha obra.

Además aparecerá un nuevo apartado en el Sumario de la obra llamado "Notas de Actualización" donde aparecerán detalladas todas las novedades de la actualización de la obra.

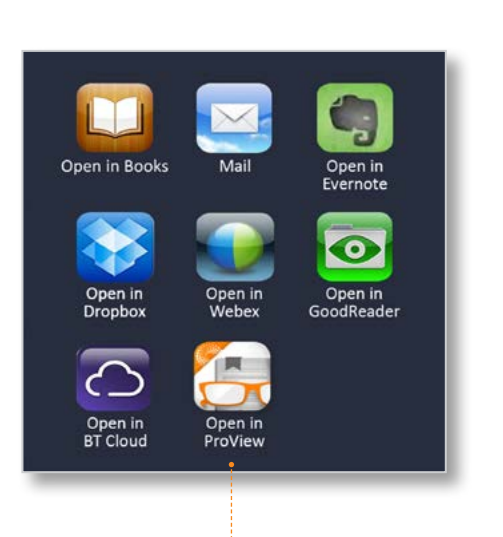

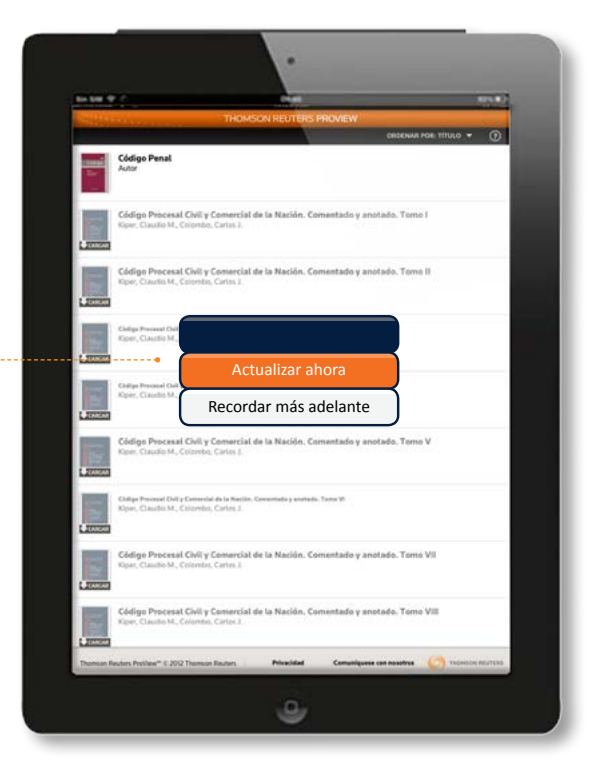

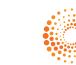

### COMPATIBILIDAD

### » PLATAFORMAS COMPATIBLES CON THOMSON REUTERS PROVIEWTM.

Actualmente Thomson Reuters ProView<sup>™</sup> está disponible en los siguientes dispositivos y versiones:

- · Tablet: --
- Con Sistema Operativo iOSTM, requisitos mínimos: iPad™ 2, Mini, iOS 6.0 o superior.
- Con Sistema Operativo AndroidTM, requisitos mínimos: Andorid 3.0 Honeycomb, pantalla de al menos 7".

### · Aplicación de escritorio

- (ordenador de sobremesa o portátil):
- Desktop Windows<sup>®</sup>: Vista, Windows 7 y 8 (2GB RAM, 60 MB de espacio libre en disco).
- Desktop Mac<sup>®</sup>: OS 10.6 'Snow Leopard' (2GB RAM, 60 MB de espacio libre en disco).

### · Navegador:

- Internet Explorer 8 y superior.
- Safari 5 y superior.
- FireFox 3.6 y superior.
- Chrome 12 y superior.

#### NOTA:

Thomson Reuters ProView<sup>™</sup> no está disponible para teléfonos móviles smartphones, BlackberryTM, Surface RTTM.

Consulte, por favor, la página web www.laley.com.ar/static/Argentina/Products/Proview/ para estar informado de las actualizaciones de compatibilidad de la aplicación Thomson Reuters ProView<sup>™</sup>.

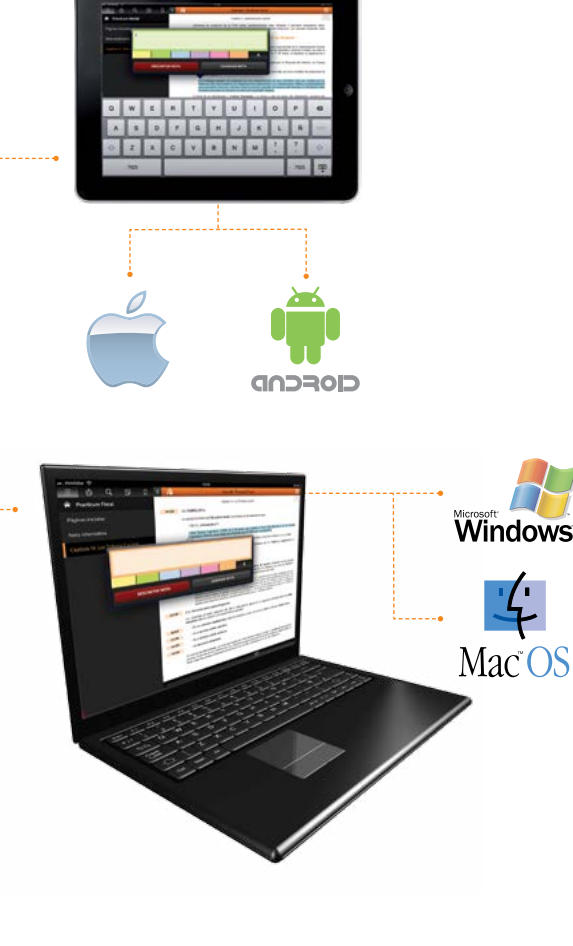

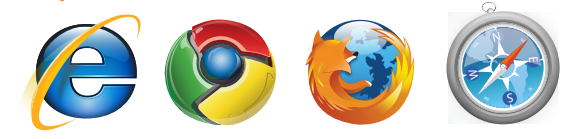

### proview.thomsonreuters.com स्रीम

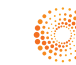

TUCUMÁN 1471 Ciudad Autónoma de Buenos Aires

tr.serviciosalcliente@thomsonreuters.com 0810 222 5253

www.laley.com.ar

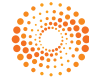